# **ENGLISH**

## INDEX

| DESCRIPTION OF COMPONENTS                                         | 8  |
|-------------------------------------------------------------------|----|
| FUNCTIONS                                                         | 9  |
| 1.1 HOW TO SWITCH ON THE DISPLAY AND ACCESS THE VARIOUS FUNCTIONS | 9  |
| 1.2 HOW TO SWITCH OFF THE DISPLAY                                 | 11 |
| 1.3 HOW TO REPLY TO AN EXTERNAL CALL                              | 11 |
| 1.4 HOW TO ACTIVATE A YOKIS CONTROL                               | 12 |

### **DESCRIPTION OF COMPONENTS**

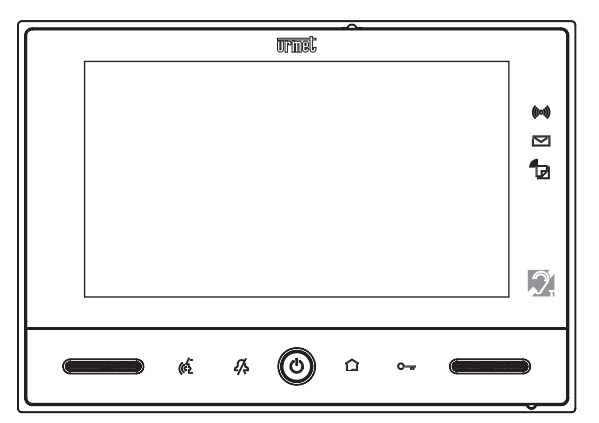

- Alarm indication: entrance or exiting time (green blinking), system armed (green fixed), alarm in progress (red fixed), alarm stored (red blinking).
  - New mail in letterbox (green blinking) (with external optional Yokis devices installed only).
- Video door phone message indication (green fixed), new POST-IT audio messages (green blinking), new messages (red blinking).
- Yokis transmitter activity indicator.
- Screen ON/OFF button.
- 'Mute' soft touch button.
- ((2) 'Audio on/off' soft touch button.
- - switch on the display, if it is off, by pressing the central button
  - hold the button () pressed until the video door phone reboots.

## **FUNCTIONS**

#### 1.1 HOW TO SWITCH ON THE DISPLAY AND ACCESS THE VARIOUS FUNCTIONS

- Touch the display in any point, or
- Press the button (()) in the bottom centre of the video door phone.

The Home Page consists of two screen pages:

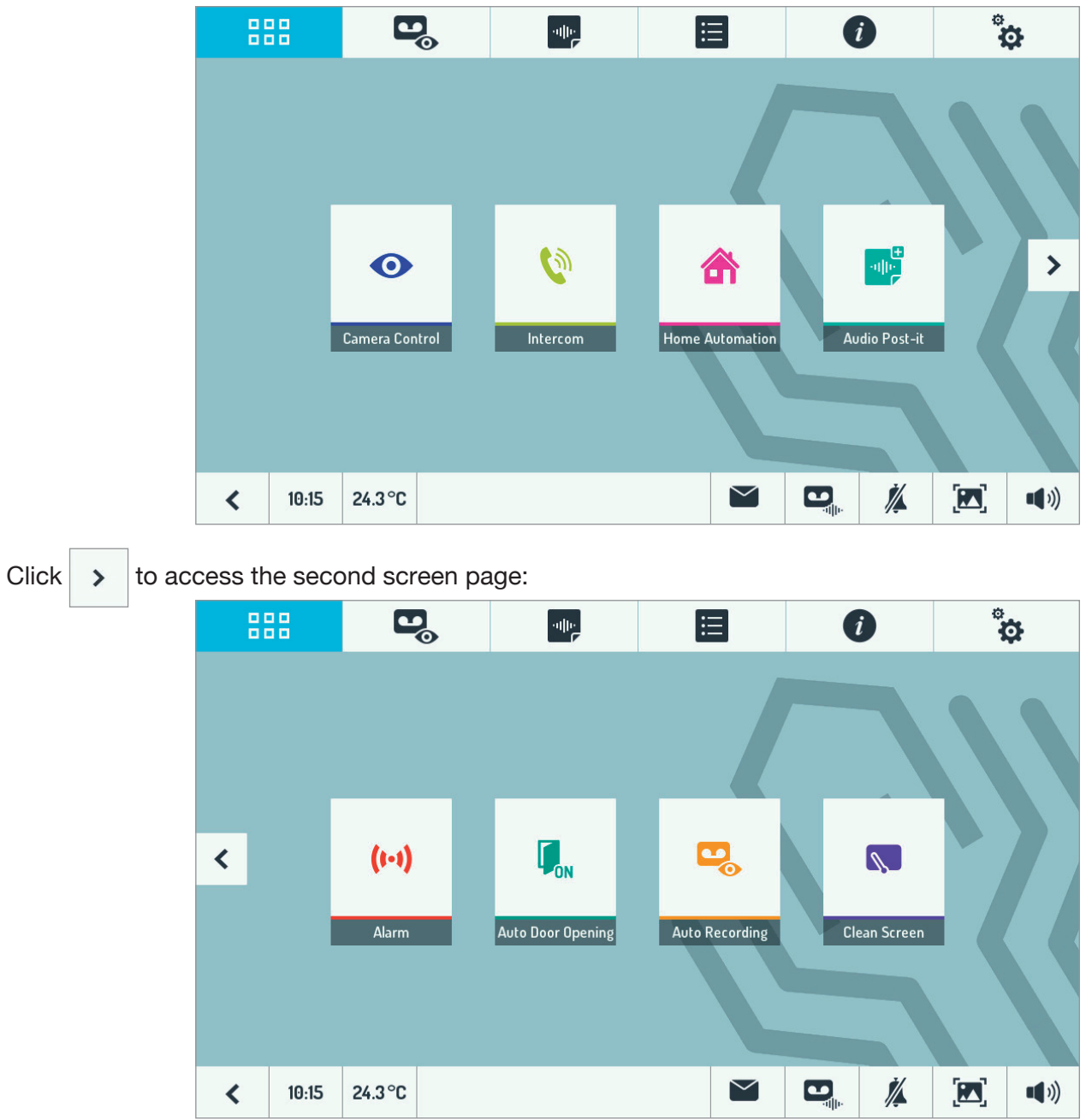

The following functions can be accessed on the Home Page:

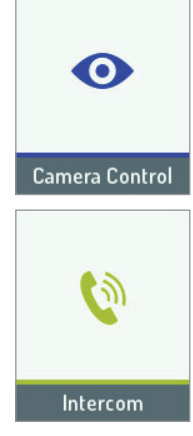

View the images framed by the door unit camera or the second door unit camera and additional cameras (optional).

Establish an intercom call to other users in the same apartment or between users of different apartments.

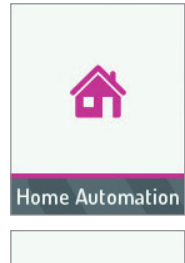

Go to the Domotica Yokis page

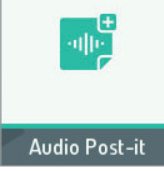

Record an audio message for the apartment.

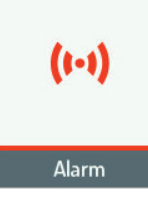

Arm and disarm the alarm.

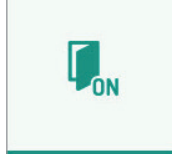

Auto Door Opening

Switch the 'Auto Door Opener' function on and off.

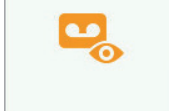

Auto Recording

Switch the 'Auto Recording' function on and off.

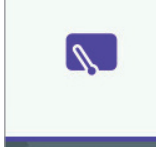

Activate the 'Clean Screen' function.

Clean Screen

Go back to the 'Home Page'.

Go to the list of the saved video clips.

alle F

Go to the list of audio messages for the apartment.

Go to the list of access and alarm logs.

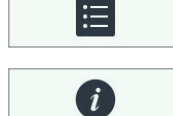

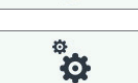

Go to the 'Info' page.

Adjust video door phone settings.

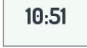

25.0 °C

Adjust current time and settings.

See current temperature (when optional external sensor is installed only) and vary some settings.

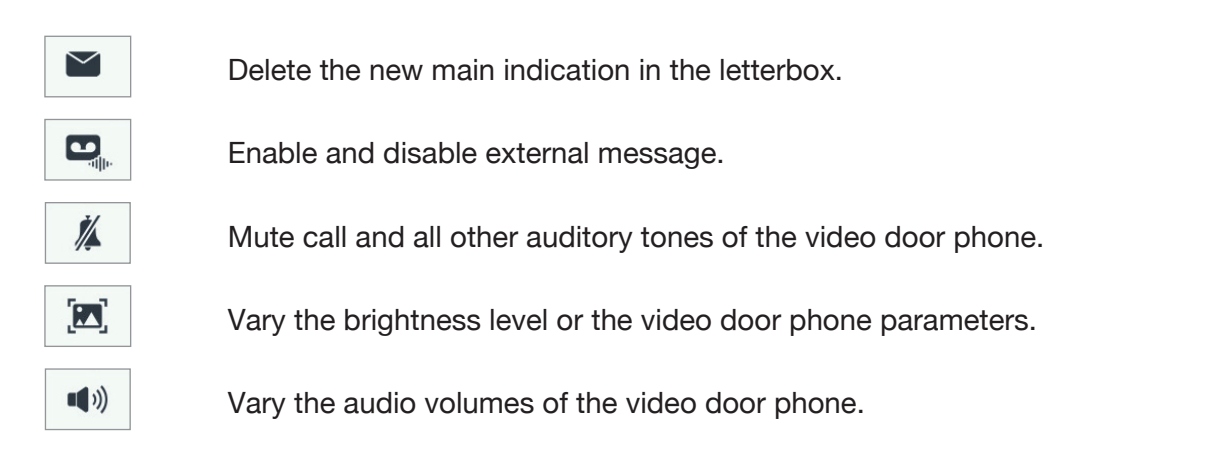

#### 1.2 HOW TO SWITCH OFF THE DISPLAY

To switch off the display, press the button () of the video door phone or wait for the 60-second timeout.

#### 1.3 HOW TO REPLY TO AN EXTERNAL CALL

When a video door phone call is received, the video door phone rings, the display lights up and the image from the calling door unit appears.

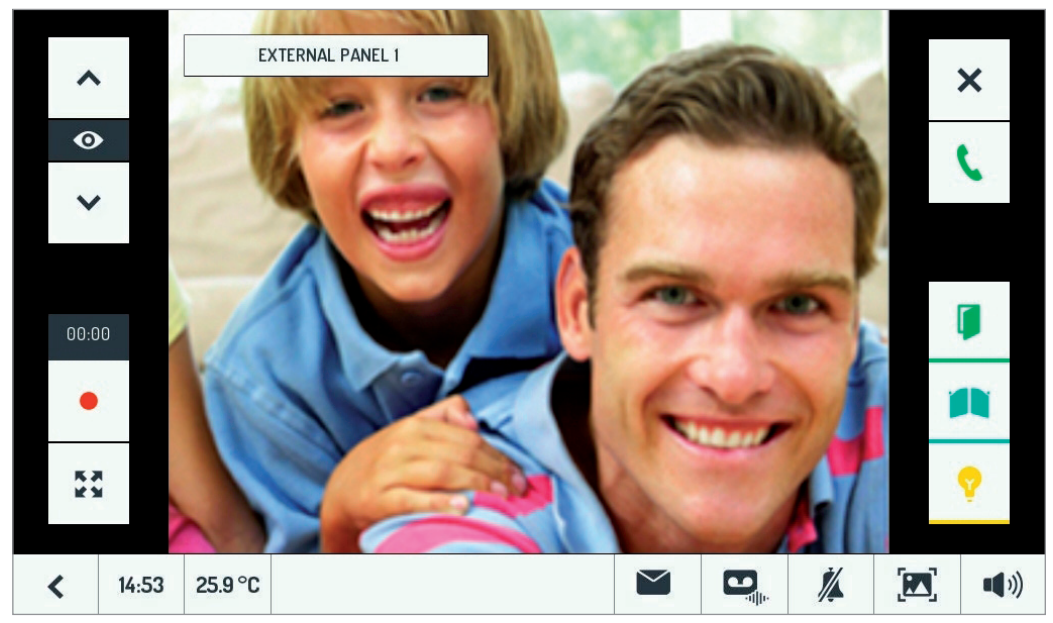

Touch the various icons to:

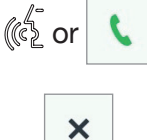

Reply to the call and establish a hands-free conversation

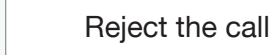

Even without replying, you can:

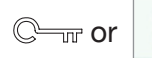

Open the door

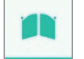

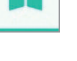

Open the gate of the garage gate

Activate an auxiliary function, e.g. switch on the staircase lights

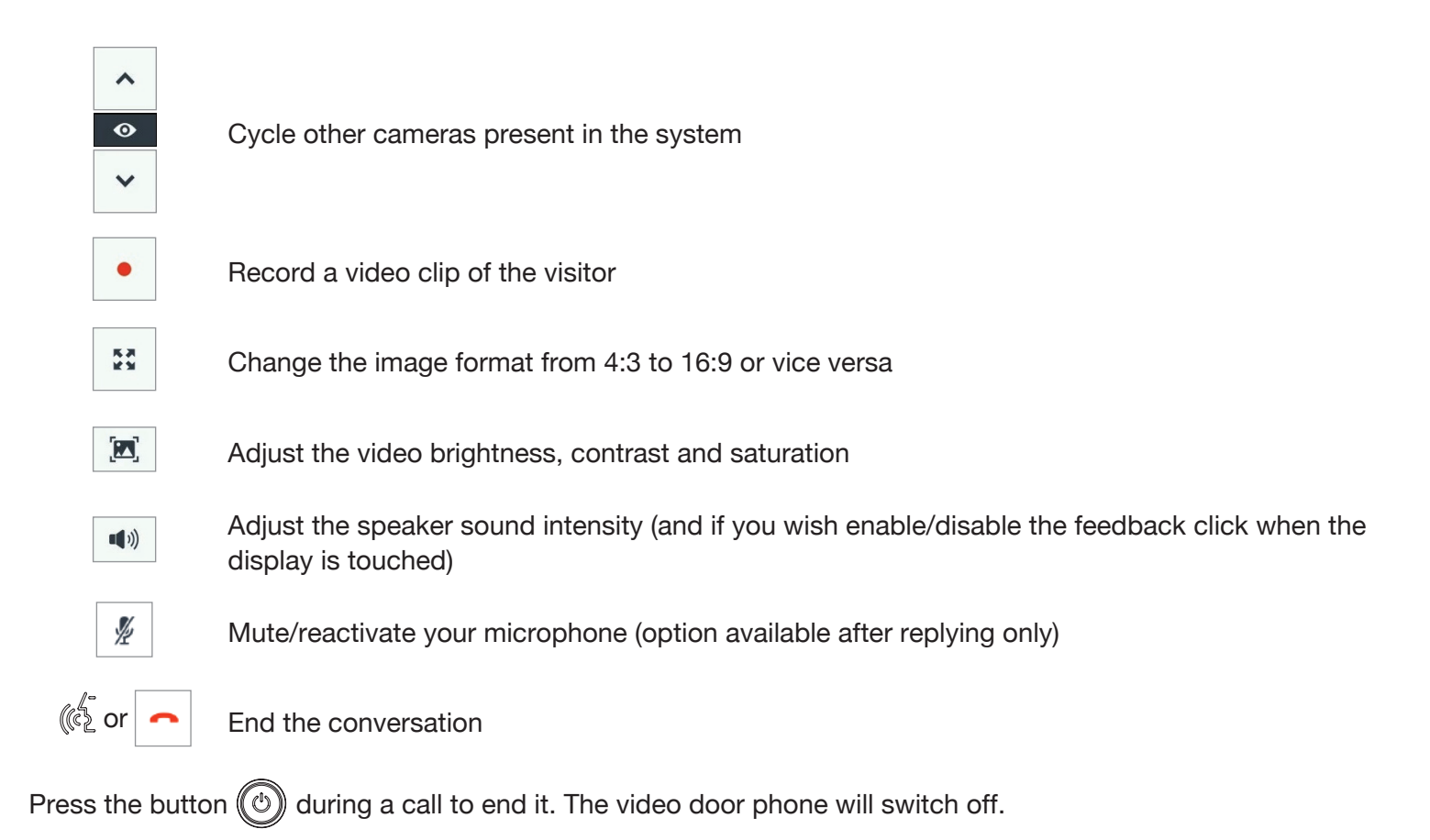

### 1.4 HOW TO ACTIVATE A YOKIS CONTROL

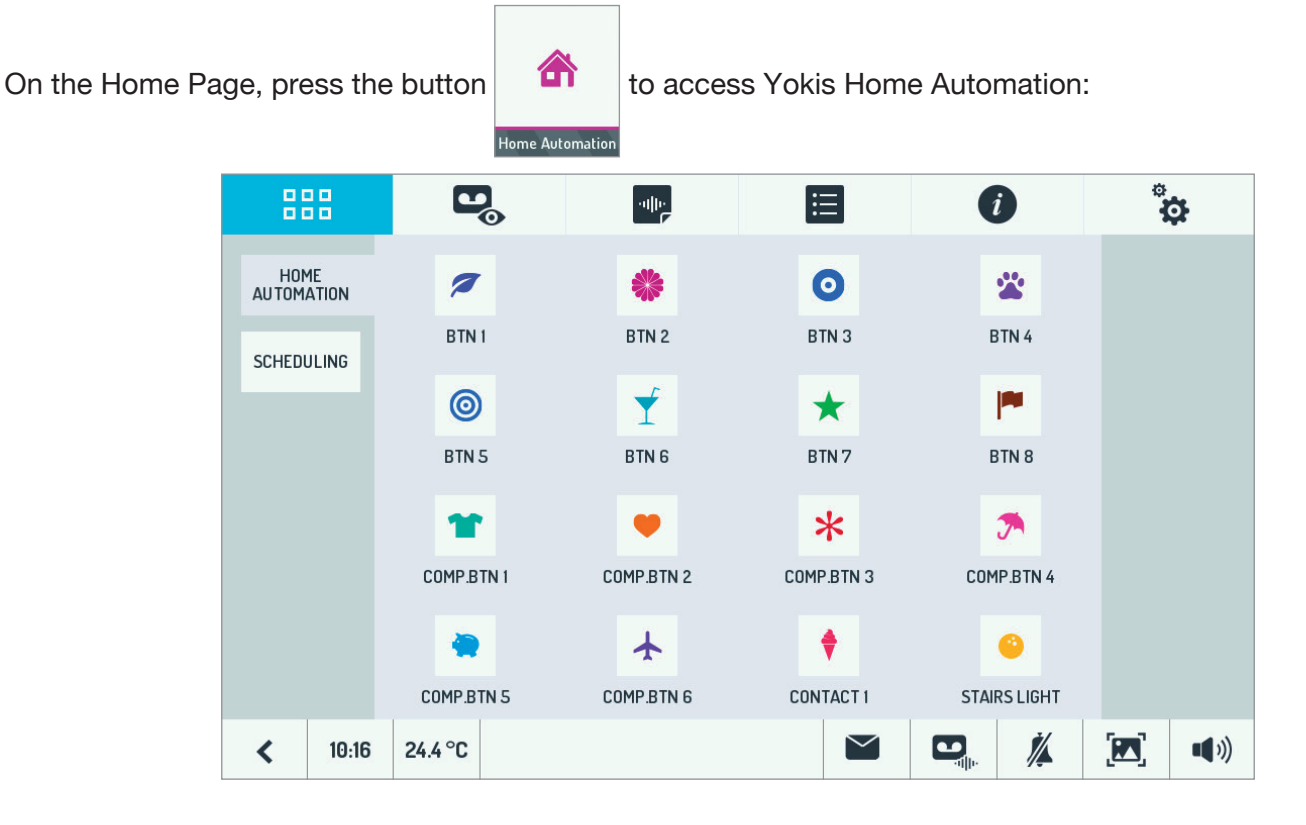

From here you can select the required control or controls.

To schedule a command over the week, on the Home Automation page of the video door phone, press **PROGRAMME**, then **1**.

The following page will appear:

| 888                | D             | ulle. |            | i           | ÷  |
|--------------------|---------------|-------|------------|-------------|----|
| EDIT<br>SCHEDULING | Button        |       |            | BTN1 💋      | ок |
|                    | Time          |       |            | 20 : 00     |    |
|                    | Day(s)        | Mon   | ue Wen Thu | Fri Sat Sun |    |
|                    | One Time Only |       |            | ~           |    |
|                    |               |       |            |             |    |
|                    |               |       |            |             |    |
| < 10:1             | 7 24.4 °C     |       |            |             |    |

Touch the 'Button' line to change the button to be scheduled, enter the time and the days of the week you want to schedule or if you want to perform it just once. Save the settings by touching 0K .

Go back to the previous page. From here you can enable and disable a previously configured scheduling.

| 8            | 38          | C       |             |         | : |        |    |      | 4 | Ø         |    |
|--------------|-------------|---------|-------------|---------|---|--------|----|------|---|-----------|----|
| HON<br>AUTOM | 1E<br>Ation | 1       | BTN 1 [20:0 | 00] Mon |   |        | ON |      |   | <u>شن</u> |    |
| SCHED        | ULING       |         |             |         |   |        |    |      |   | ≁_        |    |
|              |             |         |             |         |   |        |    |      |   |           |    |
|              |             |         |             |         |   |        |    |      |   | ^         |    |
|              |             |         |             |         |   |        |    |      | Ľ | 1/1       |    |
|              |             |         |             |         |   |        |    |      |   | •         |    |
| <            | 10:17       | 24.4 °C |             |         |   | $\geq$ |    | Ì́∕⊾ |   |           | )) |

For more information, frame the following QR Code with your smartphone or tablet camera:

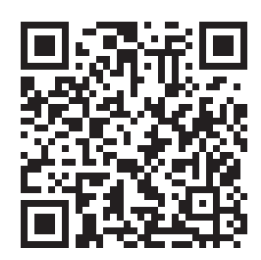